## HOW TO REGISTER

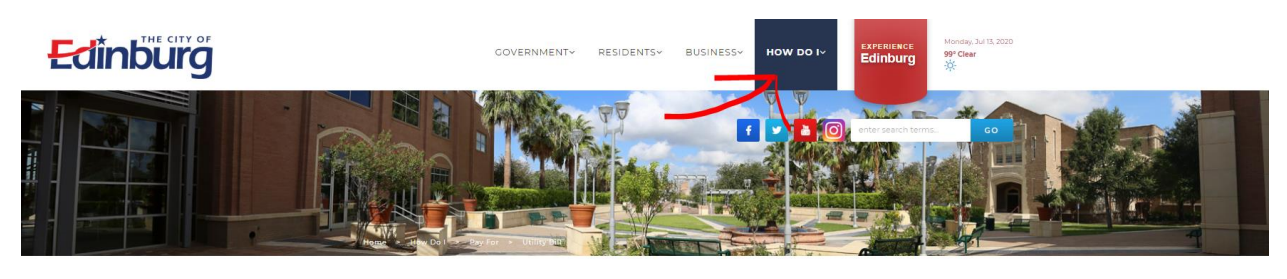

## Utility Bill

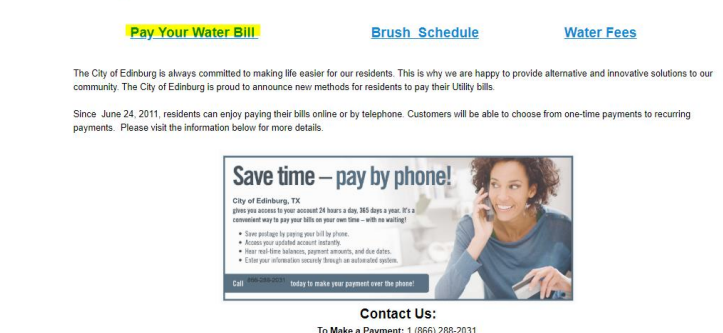

To Make a Payment: 1 (866) 288-2031 Billing Department: (956) 388-1896

Make sure you visit the highlighted link to sign up. You will find this link in the HOW DO I tab (being signaled by the red arrow.)

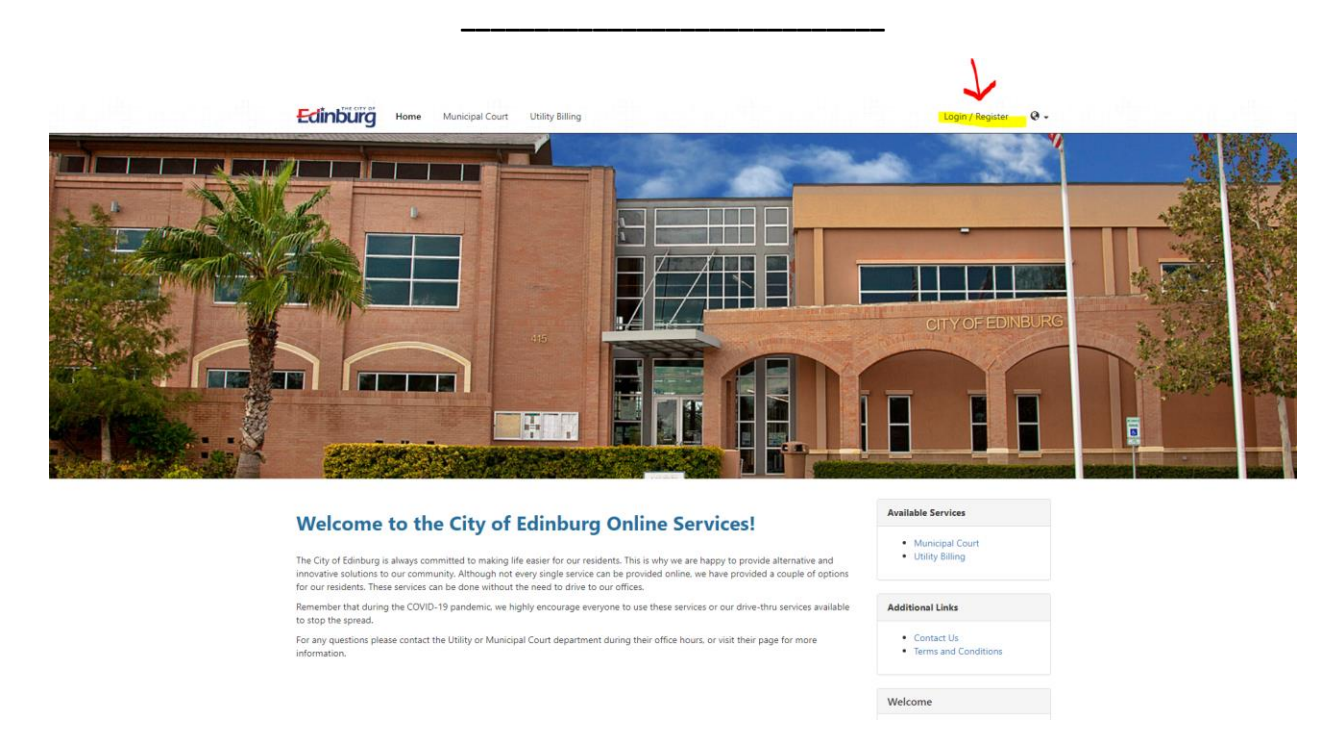

Visit the highlighted link to login or to register. If you will be registering for the first time, you will be visiting this link.

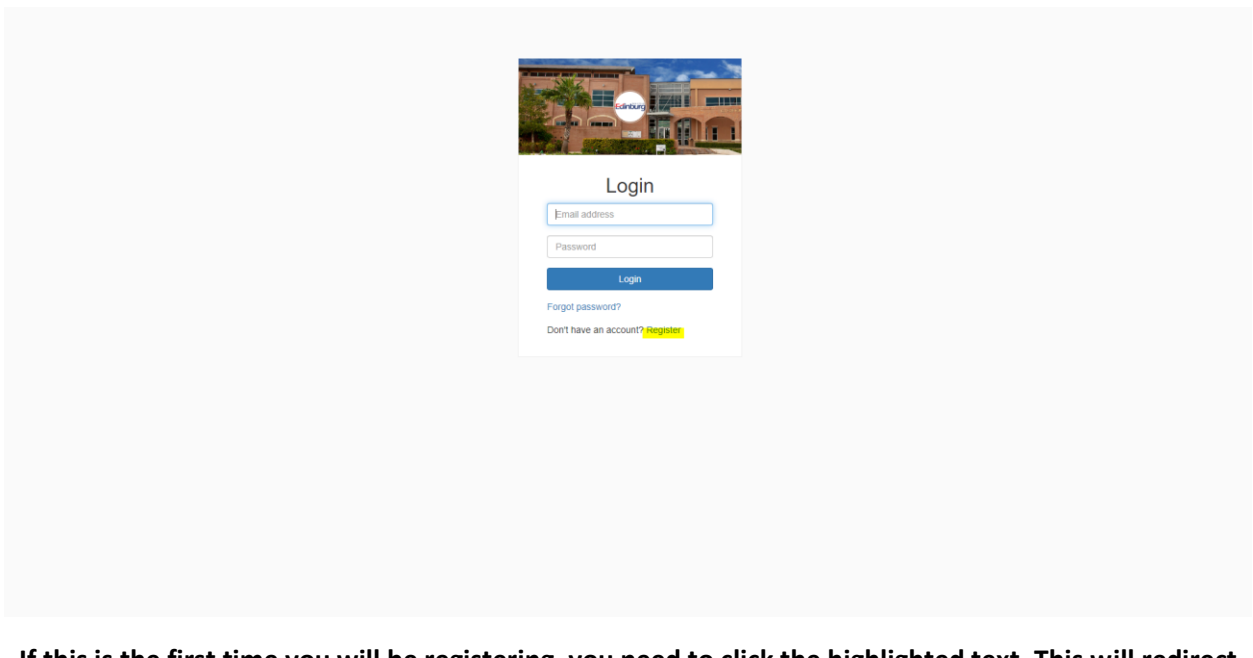

If this is the first time you will be registering, you need to click the highlighted text. This will redirect you to register. You can also save this page for quick access, as you will login onto this page for future payments.

| Register   Enall regred   March Register and and   Descended   March Register and   March Register and | Register         Enail requed         Augend request         reserverse         Name         Augend request         Register         State and Points         Cancel         Arrendy have an account? Login                                                                                                    |          |                                |
|----------------------------------------------------------------------------------------------------|----------------------------------------------------------------------------------------------------|----------|--------------------------------|
| Email required                                                                                                    | Email regarde<br>Aragenter Regarde<br>Name<br>Aragenter<br>Biolog control<br>Biolog control<br>Aragenter<br>Biolog control<br>Aragenter<br>Biolog control<br>Aragenter<br>Biolog control<br>Aragenter<br>Biolog control<br>Aragenter<br>Biolog control<br>Aragenter<br>Aragenter<br>Biolog control<br>Aragenter<br>Biolog control<br>Aragenter<br>Biolog control<br>Aragenter<br>Biolog control<br>Aragenter<br>Biolog control<br>Aragenter<br>Biolog control<br>Biolog control<br>Biol<br>Biol |          | Register                       |
| Password regand<br>Mame<br>Man Smith<br>Phone number<br>Tots acc-encor<br>Register<br>Cancel<br>Already have an account? Login                                                                                                    | Password regund<br>werenewit:<br>Name<br>Rag Seath<br>Phone number<br>Register<br>Cancel<br>Atready have an account? Login                                                                                                    |          | Email regired                  |
| Name                                                                                                    | Name<br>Register<br>Register<br>Register<br>Cancel<br>Already have an account? Login                                                                                                    |          | Password required              |
| Phone number<br>Istar.cocd cover<br>Register<br>Already have an account? Login                                                                                                    | Phone number<br>was used over<br>Register Cancel<br>Already have an account? Login                                                                                                    |          | Name Ang Sratt                 |
| Register Cancel<br>Atready have an account? Login                                                                                                    | Register Cancel Already have an account? Login                                                                                                    |          | Phone number                   |
| Atready have an account? Login                                                                                                    | Aiteady have an account? Login                                                                                                    | <u> </u> | Register Cancel                |
|                                                                                                    |                                                                                                    |          | Already have an account? Login |
|                                                                                                    |                                                                                                    |          |                                |
|                                                                                                    |                                                                                                    |          |                                |

Once directed to this page, please make sure you fill all the boxes (highlighted above.) Once you are done, click the RED button to go onto the next step.

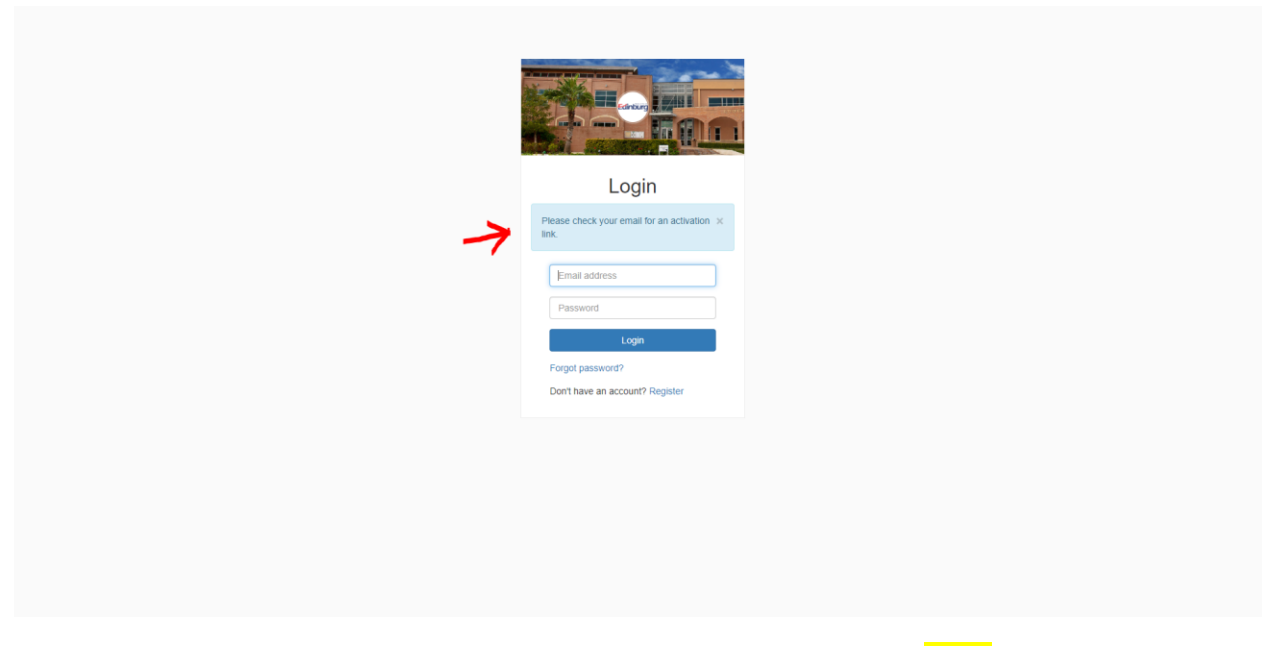

You will get this message (follow the red arrow above.) Please visit your <mark>email</mark> in order to click the activation code.

|   | r noreply Nev                             | v Account Registration - Active | ite your account. Logo Edir | iburg, TX New Account Re | egistration Welcome to | Municipal Online Services! You're re | ceiving this email because you registered a |   | 2:22 PM |   |
|---|-------------------------------------------|---------------------------------|-----------------------------|--------------------------|------------------------|--------------------------------------|---------------------------------------------|---|---------|---|
|   |                                           |                                 |                             |                          |                        |                                      |                                             |   |         |   |
|   |                                           | When yo                         | u visit your                | email, you               | u should s             | ee the email a                       | oove.                                       |   |         |   |
|   | New Account Registrat                     | tion Index ×                    |                             |                          |                        |                                      |                                             |   | •       | Z |
| + | noreply@municipalonlinepayment<br>to me 👻 | s.com                           |                             |                          |                        |                                      | 2:22 PM (3 minutes ago)                     | ☆ | *       | : |
|   |                                           |                                 |                             |                          | idinburg               |                                      |                                             |   |         |   |
|   |                                           |                                 |                             |                          |                        |                                      |                                             |   |         |   |
|   |                                           |                                 |                             | New A<br>Regis           | ccour<br>tratio        | nt<br>n                              |                                             |   |         |   |

Welcome to Municipal Online Services! You're receiving this email because you registered an account online. If you did not request this account, please disregard this email. To activate your account please click the button below:

## Please click the ACTIVATE ACCOUNT button.

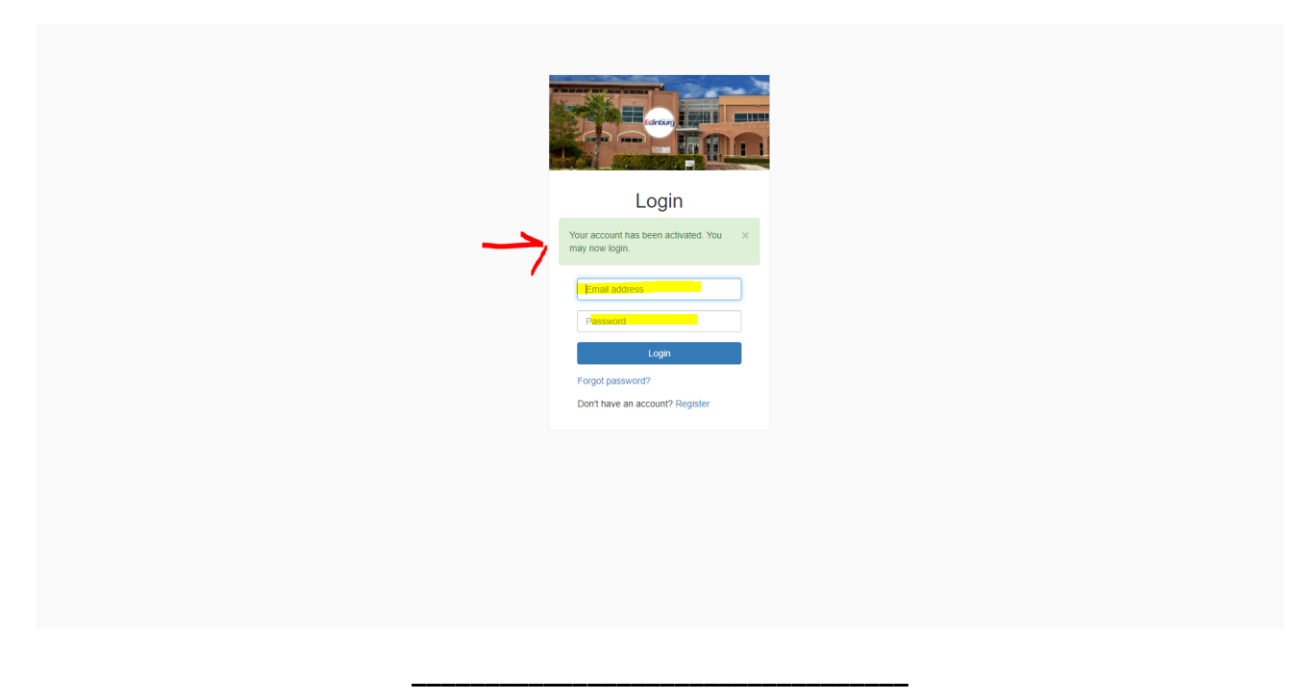

When you click the ACTIVATE ACCOUNT button, you will redirected to the page above. You will get the message in the green box above (follow red arrow above.)

You can enter your credentials, username and password and login into your account. Click LOGIN.

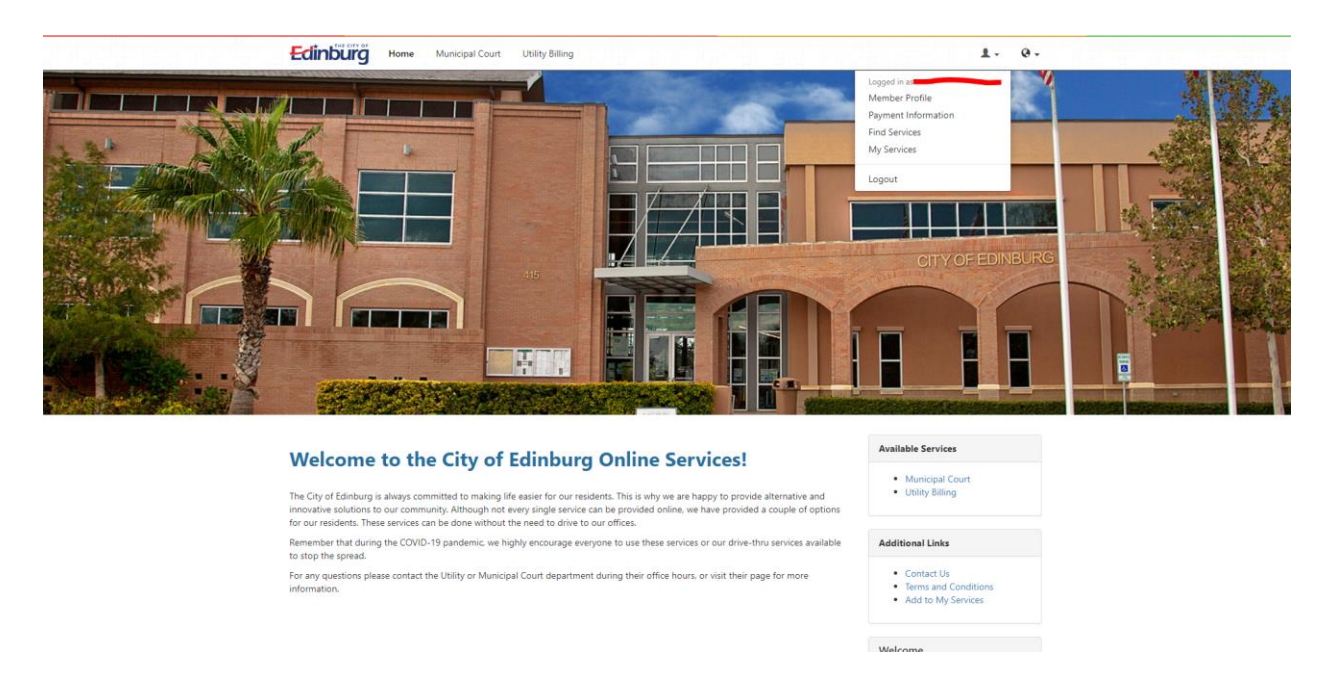

Once you log in, you should be able to see the email you used to register in the upper-right corner above. *Registration is complete.*